# ELECOM

## USB3.2(Gen1) フラッシュメモリ MF-SU3Axxx シリーズ 取扱説明書

## ■本マニュアルの内容

| 1ページ   | ご使用の前に<br>安全にご使用いただくために<br>ご使用にあたって<br>本製品について                                                     | 仕様とユーザーサポート<br>仕様<br>ユーザーサポートについて |                                                                                       |
|--------|----------------------------------------------------------------------------------------------------|-----------------------------------|---------------------------------------------------------------------------------------|
| マ〜3ページ | Windows <sup>®</sup> と接続して本製品を<br>使用する<br>1パンコンを起動する<br>2パンコンに接続する<br>3ファイルを読み書きする<br>4パンコンから取りはずす | 4ページ                              | Mac と接続して本製品を使用す<br>る<br>1 Mac を起動する<br>2 Mac に接続する<br>3 ファイルを読み書きする<br>4 Mac から取りはずす |

## ■はじめに

このたびは、 USB3.2(Gen1) フラッシュメモリ MF-SU3Axxx シリーズをお買い上げい このにひは、ひらち.2(Gen) フラッシュスモリ MF-SUSAXXX シリースをお負い上りい ただきありがとうございます。本製品は、パソコンの USB ポートに接続してデータを読 み書きするフラッシュメモリです。 本取扱説明書は、本製品のセットアップについて説明しています。ご使用になる前に本取 扱説明書をよくお読みになり、正しくセットアップをおこなってください。

## ご使用の前に

## 安全にご使用いただくために

- ●本製品の取り付け、取りはずしのときには、必ずパソコンの本体および周辺機器 メーカーの注意事項に従ってください。
- 本製品の分解、改造、修理をおこなわないでください。
- 火災や感電、故障の原因になります。また、故障時の保証の対象外となります。
- 本製品および本製品を取り付けたパソコン本体を、水を使う場所や湿気の多いところで使用したいマイゼイい ろで使用しないでください。
- 火災や感電、故障の原因になります。
- 本製品の取り付け、取りはずしのときには、本製品に触れる前に金属製のもの(ス チールデスク、ドアのノブなど)に手を触れて、静電気を除去してから作業をおこ なってください。
- 静電気は本製品の破損の原因になります。
- 田常を感じた場合はすぐに使用を中止し、お買い上げの販売店、もしくは当社総合 インフォメーションセンターにご相談ください。
- 本製品は乳幼児の手の届かないところで使用・保管してください。誤って飲み込む と、窒息したり、身体に悪影響をおよぼしたりする恐れがあります。万一、飲み込 んだと思われる場合は、すぐに医師にご相談ください。

## ご使用にあたって

- •本製品は、USB3.2(Gen1)/USB3.1(Gen1)/USB3.0 規格の製品です。USB2.0の
- USB ポートに接続する場合は、USB2.0 の速度になります。
- 大切なデータは万が一の場合にそなえ、他の記憶媒体などに、定期的にバックアップ されることをお薦めします。
- 本製品を接続した状態でパソコンを起動した場合、前回異常終了がなくてもスキャンディスクが自動的に行われる場合があります。
   本製品を接続した状態でパソコンを起動した場合、これまでに接続したことのあるデ
- バイスであっても新たにデバイスを認識する表示が出ることがあります。
- 本製品を接続してから認識されるまでに約1分ほど時間がかかる場合があります。パ ンコンの再操作が可能になるまでおけちください。
   消失・破損したデータに関しては、当社は一切の責任を負いかねます。
   本製品は、正しい向きでまっすぐ抜き差ししてください。
   スタンバイや休止状態、スリープ状態には対応しておりません。
   本製品に強い衝撃を与えないでください。

- お手入れの際には乾いたやわらかい布で軽く拭いてください。ベンジン、シンナー、 アルコールなどは使用しないでください。

#### 本製品について

## ■ご購入時の状態について

本製品は通常そのままでお使いいただけますので、フォーマット(初期化)をおこなう必 要はありません。

## ■セキュリティ機能について

本製品では、パスワードを設定してデータを保護するセキュリティソフトが利用できます。 プー、本製品を紛失したり、盗まれたりしたときにも、第三者から大事な情報を守るこ とができますので、持ち運ぶことが多い本製品でも安心して使用できます。

- 正しいパスワードを入れる事ができないことによる、内容確認が不可能になる事 態、その他に対して当社は一切の責任を負いかねます。また、一切の補償をいた しません
  - 本製品は、他(当社/当社以外全て)のUSBメモリと同時に使用しないでください。
     本製品または他のUSBメモリのソフトが誤動作を起こす可能性があります。

してください。

## 【ダウンロードサイト】

## PASS (Password Authentication Security System)

- https://www.elecom.co.jp/support/download/data-media/usb-flash/mf-nu2/ PASS (Password Authentication Security System) X AES
- http://www.elecom.co.jp/support/download/data-media/usb-flash/passaes/ ※ ADSL 以上の常時接続のインターネット回線が必要になります。

## 仕様とユーザーサポート

## 仕様

| 対応 OS    | Windows 11/10/8.1<br>macOS Ventura 13/macOS Monterey 12/macOS Big Sur 11.0                                               |  |  |  |
|----------|----------------------------------------------------------------------------------------------------|--|--|--|
| インターフェイス | USB3.2(Gen1)/USB3.1(Gen1)/USB3.0/USB2.0<br>※ USB3.0 の SS モードでご使用になるには、USB3.0 インター<br>フェース (または USB3.0 に対応したパソコン本体)が必要です。 |  |  |  |
| 外形寸法     | 幅 21.5 mm ×奥行 12.2 mm×高さ 4.6 mm                                                                                          |  |  |  |
| 重量       | 約 3 g                                                                                                    |  |  |  |

## ユーザーサポートについて

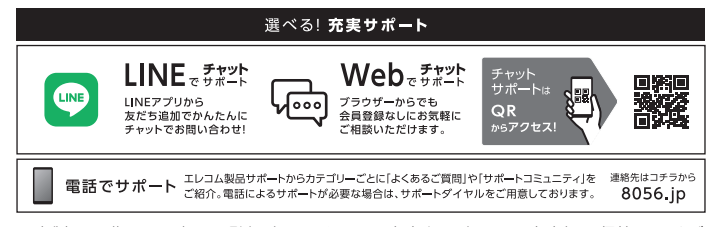

※本製品の購入証明書は再発行致しませんので内容をお確かめの上大切に保管してくだ さい。

- 保証規定-

## ■保証対象

ペロンタス 保証対象は本製品の本体・本製品の動作に起因す る部分のみとさせていただきます。取扱説明書お よび消耗品は対象外です。

## ■保証内容

- 弊社が定める保証期間(本製品ご購入日から起算 されます。)内に、適切な使用環境で発生した本製 品の故障に限り、無償で本製品を修理または交換 いたします
- ※保証期間を超過している場合、有償となります。 ■無償保証範囲

- ■/// 開休記単201

   以下の場合には、保証対象外となります。
   第入証明書および故障した本製品をご提出 いただけない場合。
   ※購入証明書は、購入日、購入店、型番が確 認できるもの(レシート・納品書など)を セレーキャート
  - 指します。 (2) 購入証明書に偽造・改変などが認められた

  - おします。
    第入証明書に偽造・改変などが認められた場合。
    (リサイクルショップでの購入、オークション購入での中古品を含む)
    (リサイクルショップでの購入、オークション購入での中古品を含む)
    (4)弊社および弊社が指定する機関以外の第三者ならびにお客様による改造、分解、修理により故障した場合。
    (5)弊社が定める機器以外に接続、または組み込んで使用し、故障または被損した場合。
    (6)通常一般家庭、一般オフィス内で初定される使用環境の範囲を超える温度、湿度、振動などにより故障した場合。
    (7)本契品を購入いただいた後の輸送中に発生した衝撃、落下などにより故障した場合。
    (8)地震、火災、落雷、風水害、その他の天変地異、公害、異常電圧などの外的要因により故障した場合。
    (9)接続されている他の機器に起因して、本契品に故障、損傷が生じた場合。
    (10) シフトッロ・ムウェア、ドライバ他)のアップテート作業によって故障、障害が生じた場合。
    (11)本契品の、バックージ、取扱説明書、なら

  - のゲッシックニャド未にようとな障、障害が 生じた場合。 (11) 本製品の、パッケージ、取扱説明書、なら びに弊社ホームページ内などに記載の使用 方法、および注意に反するお取り扱いによっ て生じた故障、損傷の場合。 (12) その他、無償修理または交換が認められな い事由が発見された場合。

■修理

- ●修理
   ●修理のご依頼は、購入証明書をお買い上げ頂いた 製品一式(付属品、セット品含む)に添えて、お買 い上げの販売店にお持ちいただくか、弊社修理セ ッターに送付してください。
   弊社修理センターへご送付いただく場合の送料は お客様のご負担となります。(返送時の送料は費 社が負担いたします。)また、ご送付いただく際、 適切な梱包の上、紛失防止のため受渡の確認でき る手段(宅留や簡易書留など)をご利用ください。 なお、弊社は運送中の製品の破損、紛失について は一切の責任を負いかねます。
   同機種での交換ができない場合は、保証対象製品 と同等またはそれ以上の性能を有する他の製品と 交換させていただく場合があります。
   R証期内にて修理、交換により交換された、旧 部品または目型品などは返却いたしかねます。
   記憶メディア・ストレージ製品において、修理セ ンターにご製品交換を実施した際にはデータの保 全は行わず、全て初期化にたします。記憶メディ ア・ストレージ製品を修理に出す前には、お客様 ご自身でデータのパックアップを取っていただき ますようお願いいたします。
   客 体理問題切におしたがます。 ますようお願いいたします
- 修理期間中における代替機および貸出機のご用意 はございません。 8.

## ■免責事項

- 22員争項 9. 本製品の故障について、弊社に故意または重大な 過失がある場合を除き、弊社の債務不履行および 不法行為などの損害賠償責任は、本製品購入代金 を上限とさせていただきます。 10.本製品の故障に起因する派生的、付随的、間接的
- ▲要証の図確に起るするポ生的、10層的、両接的 および精神的損害、逸失利益、ならびにデーラ損 害の補償などにつきましては、弊社は一切責任を 負いかねます。 データを取扱う際には自己責任において、必ず定 期的なパックアップを取って下さい。本製品の故 障または使用によって生じた、保存データの消失、 破損などについては一切保証いたしません。

## ■有効範囲

13.ごの保証規定は、日本国内においてのみ有効です。 エレコム株式会社は、日本以外の国でのご購入・ ご使用による問い合わせ・サポート対応はいたし かねます。 This warranty is valid only in Japan. In "ELECOM CO., LTD. (Japan)", no customer support is available for enquiries about purchases or usage in/from any countries other than Japan other than Japan.

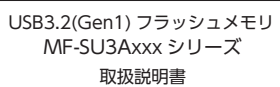

## 2022年12月1日 第1版

- ・本取扱説明書の著作権は、エレコム株式会社が保有しています。
- ・本取扱説明書の内容の一部または全部を無断で複製/転載することを禁止させていただきます。
- ・本取扱説明書の内容に関しては、万全を期しておりますが、万一ご不明な点がございましたら、
- 弊社総合インフォメーションセンターまでご連絡願います。
- ・本製品の仕様および外観は、製品の改良のため予告なしに変更する場合があります。
- ・実行した結果の影響につきましては、上記の理由にかかわらず責任を負いかねますのでご了 承ください。
- ・本製品のうち、戦略物資または役務に該当するものの輸出にあたっては、外為法に基づく輸 出または役務取引許可が必要です。
- ・Windows は、米国 MicrosoftCorporation の米国及びその他の国における商標または登録商標です。
- macOS Ventura、macOS Monterey、macOS Big Sur、Macは、Apple Inc.の商標または登録商標です。
- 掲載されている各製品名は一般に各社の商標または登録商標です。

©2022 ELECOM Co., Ltd. All Rights Reserved

パソコンへの接続、取りはずしについては、次のページ以降をお読みください。

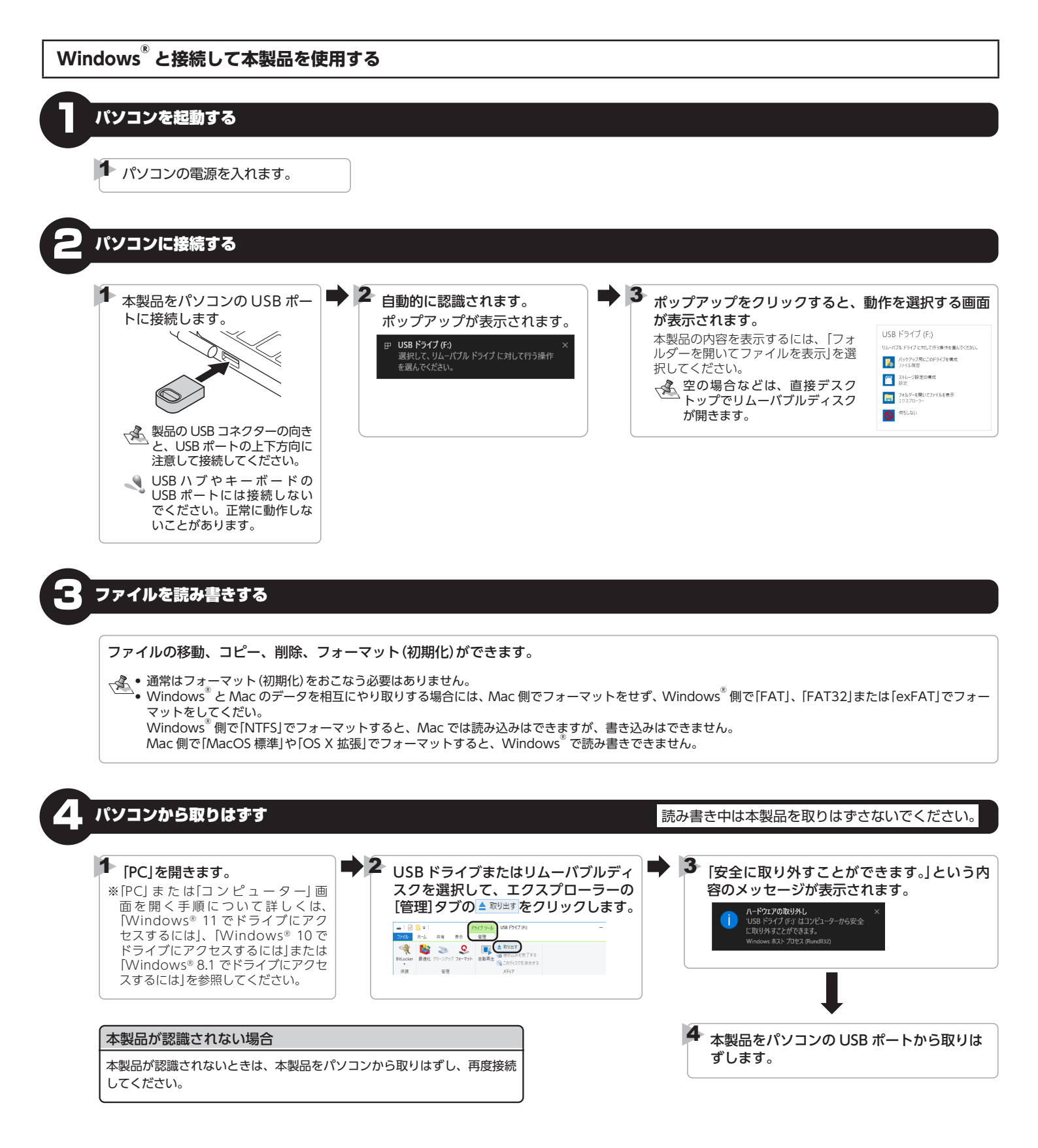

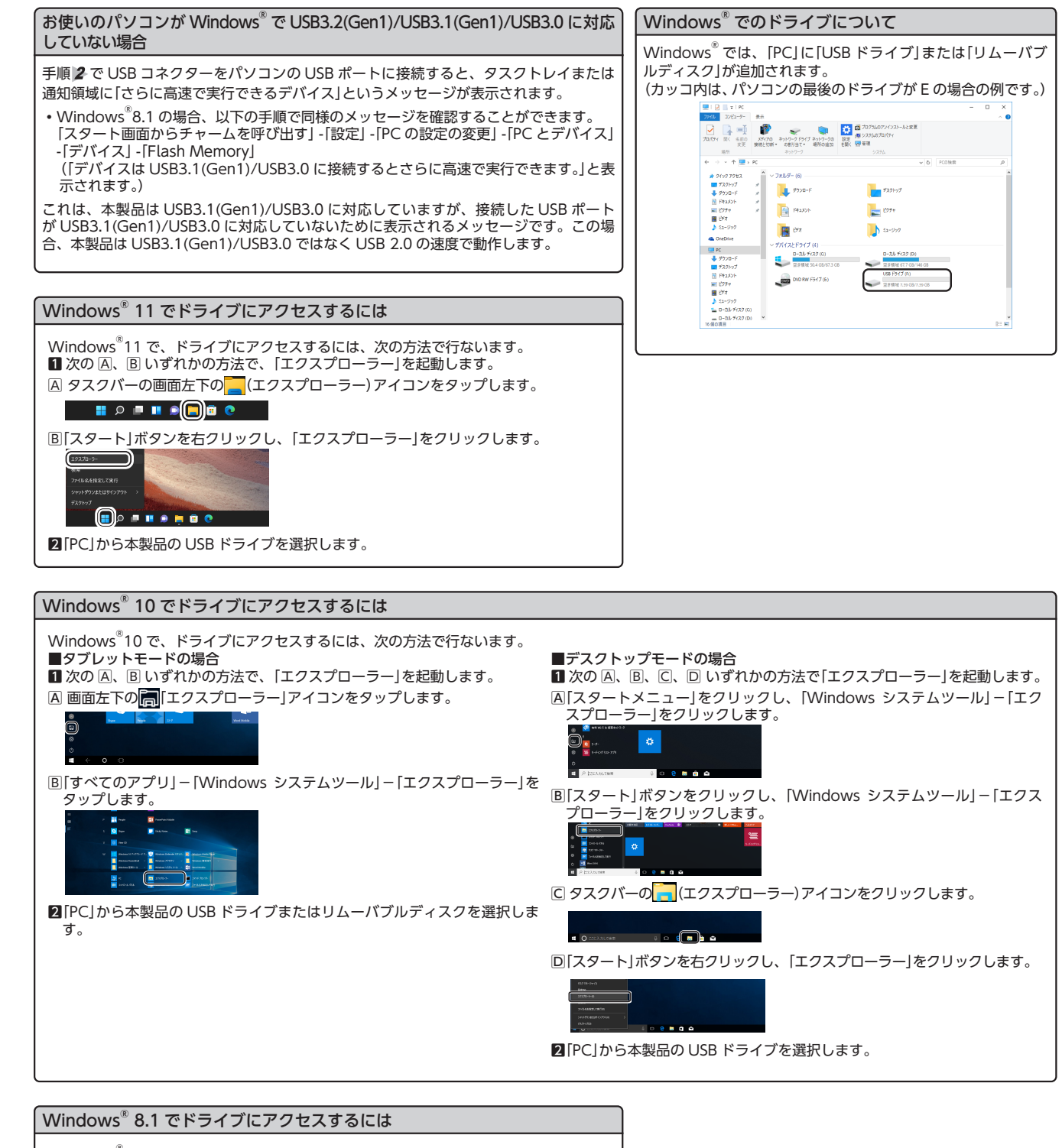

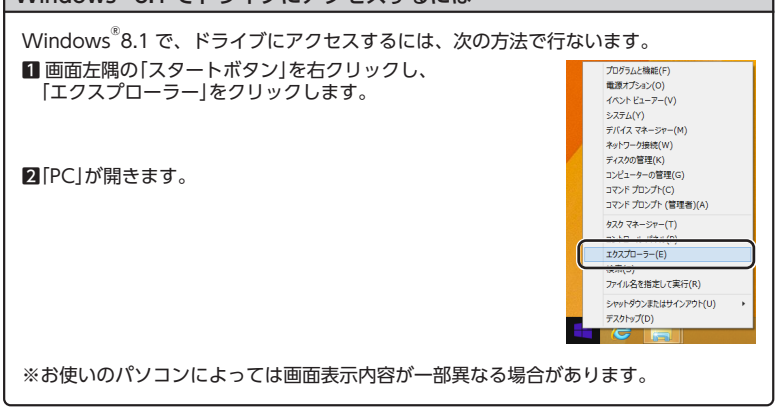

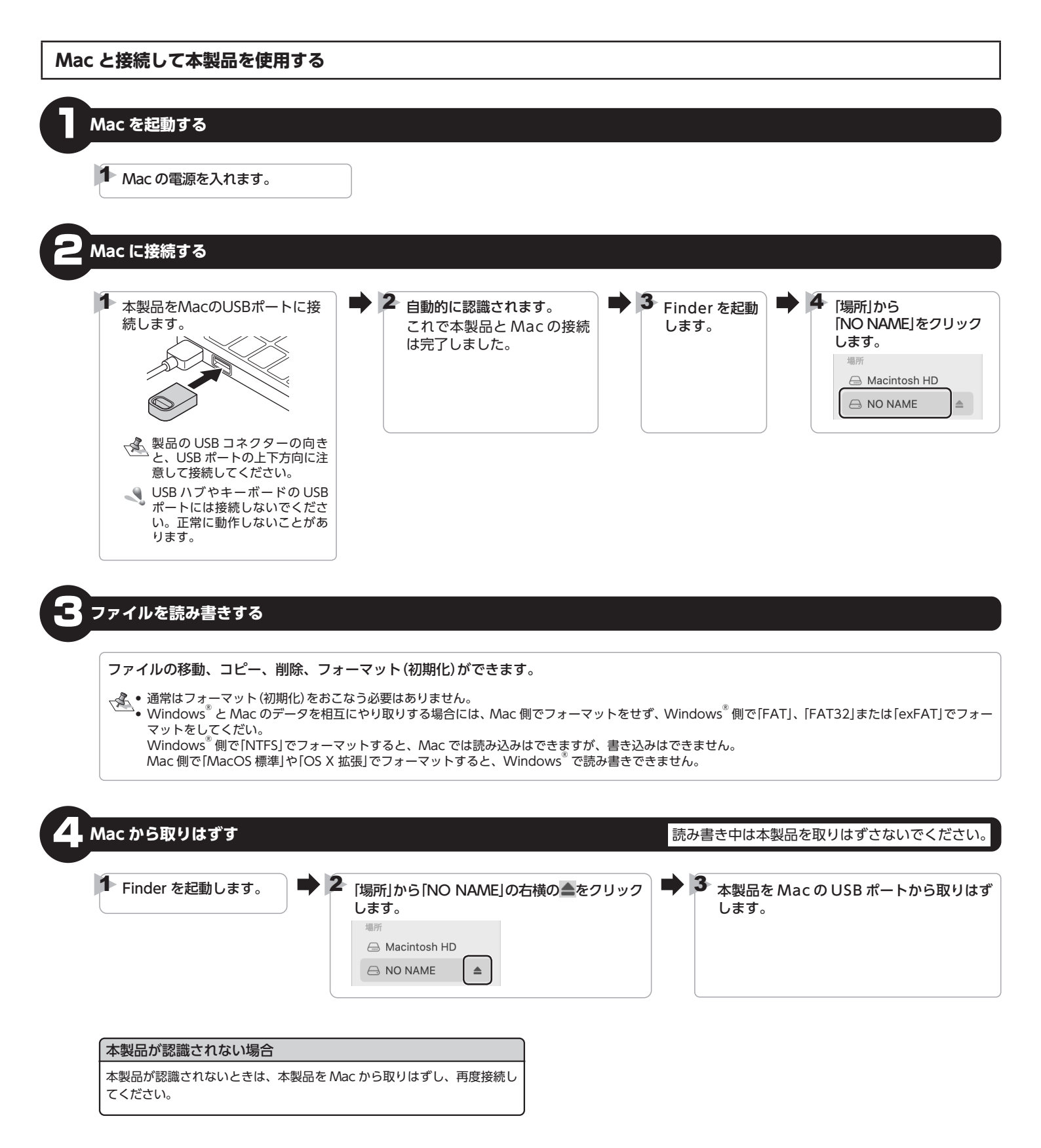